## 向きを180°回転して印刷する

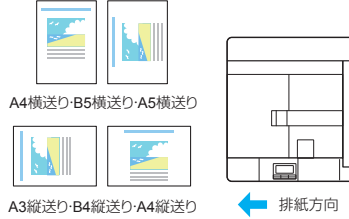

60-171

本プリンターでは、プリンタードライバーの設定変更せずに 印刷すると、印刷された用紙は左のイラストのように排紙さ れます。

[リバース印字]

プレプリントされた用紙や封筒などに印刷する場合、画像が希 望する方向と異なって印刷されるとことがあります。このよう な場合に「リバース印字」を利用すると、排紙方向を変更して 印刷できます。

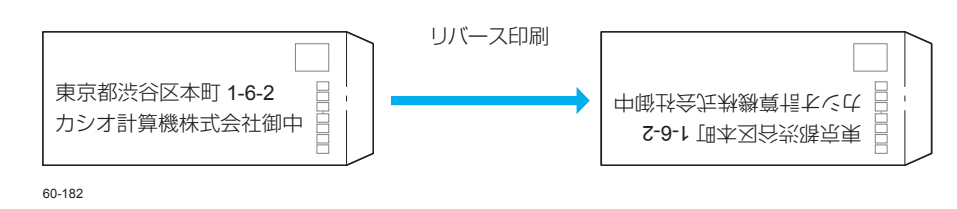

## 印刷する

プリンターの機種により表示される画面が異なりますが、基本的な操作は同じです。

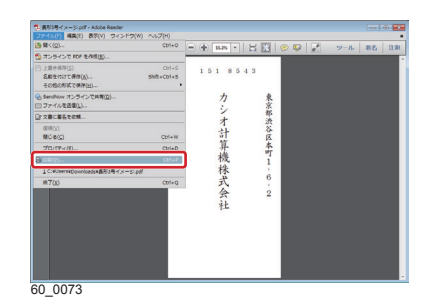

| n CASIO SPEEDIA GE6000のプロパティ          |                                                                |                                                                 |  |  |
|---------------------------------------|----------------------------------------------------------------|-----------------------------------------------------------------|--|--|
| 基本設定 拡張設定 🗪 セキュリティ 応接紙 バージョン情報        |                                                                |                                                                 |  |  |
|                                       | 給紙<br>位置(R)<br>紙種(T)                                           | <ul> <li>自動</li> <li>パネル投定通り</li> <li>総振のオジション設定(S).</li> </ul> |  |  |
| ■ 搭載メモノー: 256MB<br>田.紙::A+->用紙サイ(25番) | 目セルーターの挿入の<br>排紙<br>(0面(0)                                     | セルーターの設定(1)。                                                    |  |  |
| 応期後:目動>>1 レイレイ<br>S単位<br>日期間数         | 102000000<br>70020-                                            |                                                                 |  |  |
|                                       | 書式登録·編集(V)_                                                    | 初期値に戻す(D)                                                       |  |  |
|                                       | ОК                                                             | **ンセル ヘルナ                                                       |  |  |
|                                       |                                                                |                                                                 |  |  |
| 紙のオプション設定                             |                                                                | ? ×                                                             |  |  |
| 排紙方向の切り替え                             | 180.94                                                         |                                                                 |  |  |
| 排紙方向(O)<br>ポートレートのリバース印字(P)           | <ul> <li>標準</li> <li>パネル設定通</li> <li>標準</li> <li>標準</li> </ul> |                                                                 |  |  |
| ランドスケーブのリバース印字                        | (L) 五換日<br>マニュアル設                                              | ŧ                                                               |  |  |
| □ 小定形用紙の便置さ排紙力                        | 「同を縦直さ且探と                                                      | I (9)                                                           |  |  |
| ОК                                    | キャンセル                                                          | 初期値に戻す(D)                                                       |  |  |

| _ |                   |                                 |
|---|-------------------|---------------------------------|
| 排 | 紙のオプション設定         | ? 💌                             |
|   | 排紙方向の切り替え         |                                 |
|   | 排紙方向(O)           | マニュアル設定                         |
|   | ボートレートのリバース印字(P)  | 横給紙のみ ▼                         |
|   | ランドスケーブのリバース印字(L) | するした。                           |
|   | □ 不定形用紙の横置き排紙方向   | 福行社のみ<br>を縦横合紙のみ<br>を縦直さ立たこす。いの |
|   | OK +              | ャンセル 初期値に戻す(D)                  |

- 1.次の手順で、プリンタードライバーのプロパティ画面を 表示します。 (1) ファイル メニューの 印刷 を選択します。 (2) プリンター | から印刷する機種名を選択します。 (3) 「プロパティーボタンをクリックします。
- 2.「排紙のオプション設定」画面を表示します。
  - (1) 「給排紙」タブをクリックします。
  - (2) 「排紙のオプション設定」 ボタンをクリックします。 「排紙のオプション設定」画面が表示されます。

(3)「排紙方向」の「マニュアル設定」を選択します。

(4) 「ポートレートのリバース印字」または「ランドスケープ のリバース印字しを設定します。

## GE6000 シリーズの場合

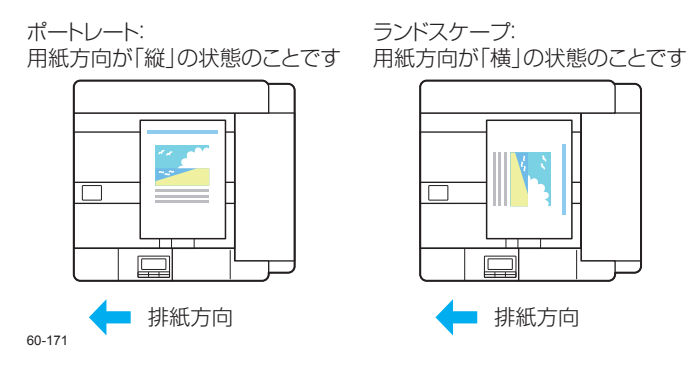

## GE5500 / GE5000 シリーズの場合

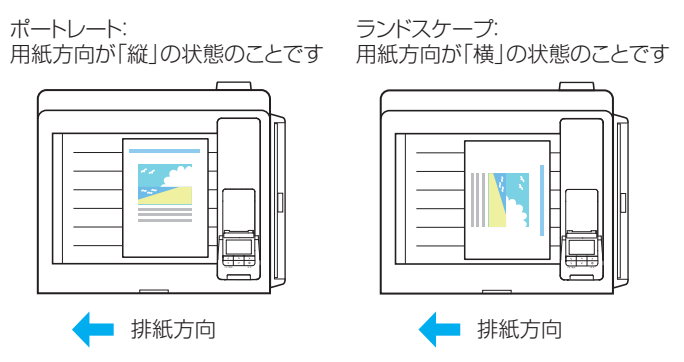

3. 下記の例1~4を参照し、「排紙方向の切り替え」を設定して「OK」ボタンをクリックします。

| 例 1:A4 横送り・B5 横送り・A5 横送り                                                                                                    | ポートレートのリバース印字    |                  |
|----------------------------------------------------------------------------------------------------|------------------|------------------|
|                                                                                                    | 「しない」            | 「する」             |
| 排紙のオブション設定     2       排紙方向の切り替え       排紙方向(0)       マニュアル設定       ボートレートのリパース印字(P)       ランドスケーブのリパース印字(L)       しない       マ定形用紙の機置き排紙方向を縦置き互換とする(S)       OK     キャンセル       初期値に戻す(D)       60-0135 |                  | <br>ע ע          |
| 例 2:A4 横送り・B5 横送り・A5 横送り                                                                                                    | ランドスケーブ<br>「しない」 | プのリバース印字<br>「する」 |
| #紙のオブション設定                                                                                                    |                  |                  |

| 例 3:A3 縦送り・B4 縦送り・A4 縦送り                                                                                                    | ポートレートのリバース印字                |              |
|----------------------------------------------------------------------------------------------------|------------------------------|--------------|
|                                                                                                    | 「しない」                        | 「する」         |
| 排紙のオブション設定     ? ×       排紙方向の切り替え        排紙方向の切り替え     ・       排紙方向(0)     ?ニュアル設定       ボートレートのリバース印字(P)     する       ランドスケーブのリバース印字(L)     しない       ・     ・       ・     ・       ・     ・       ・     ・       ・     ・       ・     ・       ・     ・       ・     ・       ・     ・       ・     ・       ・     ・       ・     ・       ・     ・       ・     ・       ・     ・       ・     ・       ・     ・       ・     ・       ・     ・       ・     ・       ・     ・       ・     ・       ・     ・       ・     ・       ・     ・       ・     ・       ・     ・       ・     ・       ・     ・       ・     ・       ・     ・       ・     ・       ・     ・       ・     ・       ・     ・       ・     ・       ・     ・       ・     ・ <th></th> <th></th> |                              |              |
| 例 4:A3 縦送り・B4 縦送り・A4 縦送り                                                                                                    | ランドスケープのリバース印字<br>「しない」 「する」 |              |
| 排紙のオブション設定  注紙方向の切り替え   排紙方向の切り替え   排紙方向の切り替え   け私方向の切りで   「マニュアル設定    、     、         <                                                                                                    |                              | ~~~<br>بر بر |

**4.**「OK」ボタンをクリックします。

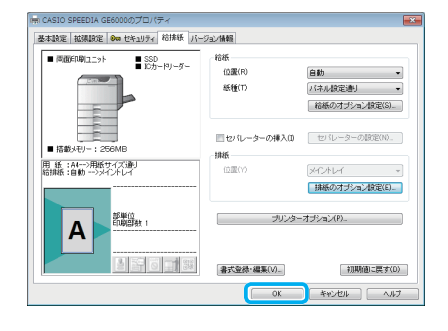

**5.** 「印刷」 画面で「印刷」 ボタンをクリックします。 印刷が開始されます。